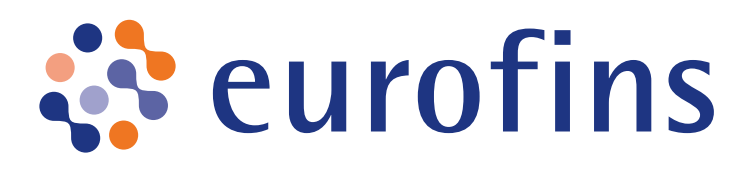

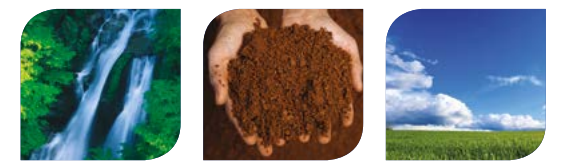

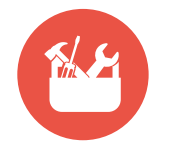

## **GUIDE D'UTILISATION RAPIDE EUROFINS ONLINE** ÉTAPE 2 : VOTRE COMPTE - VOS COMMANDES

(action réservée aux comptes avec des droits pour passer des commandes)

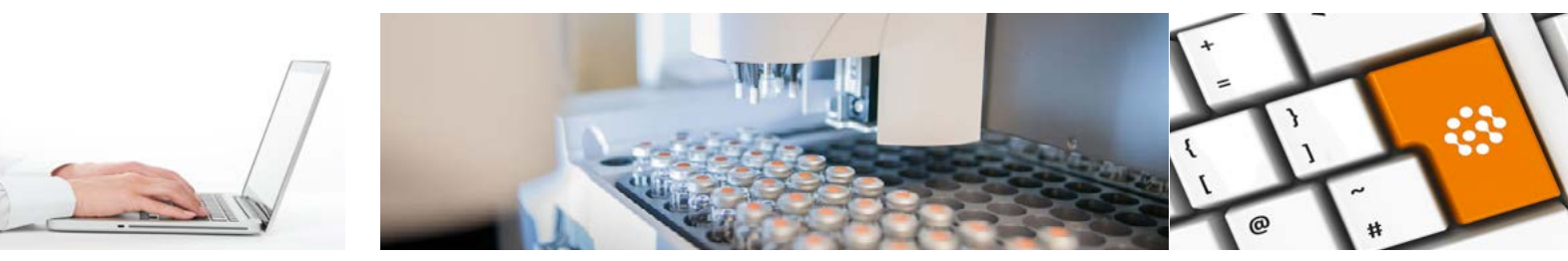

Dans la barre de navigation EOL, cliquez sur l'onglet SERVICES DE COMMANDE et CREER UNE NOUVELLE COMMANDE.

- Suivez l'évolution de votre commande par étape.
- Utilisez vos favoris pour plus de rapidité.

|                        | 0                        | 0        | 0            | 0            |  |  |
|------------------------|--------------------------|----------|--------------|--------------|--|--|
| Détaits de la commande | Détails de l'échantilion | Analyses | Vérification | Confirmation |  |  |

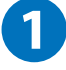

## Créez une nouvelle commande

Choisissez le compte client à utiliser et le service de commande adapté à votre besoin.

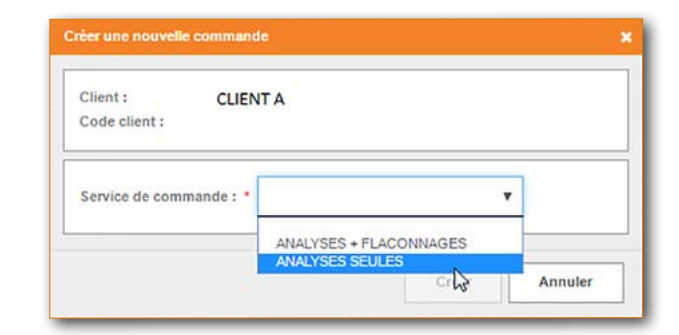

Renseignez les informations administratives sur votre commande Nom de la commande, devis, projet. Les champs obligatoires sont marqués d'un \* Cliquez sur SUIVANT.

| Détails de la con            | nmande                                    | Détails de la Détails de l'éch<br>commande | antilion Analyses Vérification                     | Confi                    | mation                   |            |                      |         |   |
|------------------------------|-------------------------------------------|--------------------------------------------|----------------------------------------------------|--------------------------|--------------------------|------------|----------------------|---------|---|
| Client                       | CLIENT ONLINE VERSION 2 - STRASBOURG      | Nom de la<br>commande                      | Dêmo                                               |                          | Destinataire             |            | Information à envoye | r.      |   |
| Créé(e) le                   | 10/04/2017 16:27:35 par Mme Client Online | Votre référence de                         | 1234                                               |                          | Madame Virginie BAFFET   |            | Accusé de réception  |         |   |
| Référence de<br>commande EOL | Non attribuée                             | Commande<br>Devis *                        | Base catalogue 2017 pour comparaison catalog       | v 0                      | Service Comptabilité     |            | Facture              |         |   |
|                              |                                           | Contrat *                                  | Convention annuelle (LK013677001)                  | innuelle (LK013677001) 🔻 |                          | FFET       | Rapport d'analyse    |         |   |
|                              |                                           | Laboratoire recevant<br>les échantillons   | Eurofins Analyses pour l'Environnement France (S2) |                          | Date d'envoi du<br>colis | 12/04/2017 |                      |         | 台 |
|                              |                                           | Projet *                                   | Analyses Eurofins 2 (-) 🔻                          | Modifier                 | Paiement direct ?        | 0          |                      |         |   |
|                              |                                           |                                            |                                                    |                          |                          |            | Γ                    | Suivant | > |

## Créez vos échantillons

- Copier un échantillon
- + Ajouter un nouvel échantillon
- 🗙 Supprimer un échantillon

Utilisez les flèches au niveau de chaque champs pour copier les valeurs vers le haut ou vers le bas. Cliquez sur **SUIVANT.** 

Laisser un commentaire

| réer un nouve | el échantillon à partir de : ENV | Créer        |                      |                     |            |            |   |                          |   |
|---------------|----------------------------------|--------------|----------------------|---------------------|------------|------------|---|--------------------------|---|
| Options       | Votre code échantillon *         | Code-barres  | Heure de prélèvement | Date de prélèvement |            | Priorité * |   | Matrice *                |   |
| ×@☆♡          | <b> </b> 5 1                     | 123456 89687 | ¢ (                  | € 05/10/2016        | <b>611</b> | Standard   | ٠ | Sols                     | ٠ |
| ×@☆♡          | \$2                              | \$           | ¢ (                  | \$ 05/10/2016       | Ê          | Standard   | ٠ | Sols                     | ٠ |
| ×@☆0          | S 3                              | \$           | ¢ (                  | € 05/10/2016        | Ê          | Standard   | ٠ | Sols                     | ٠ |
| ×��☆♡         | PZ 1                             | \$           | \$ 10:54             | € 05/10/2016        | Ê          | Standard   | ٠ | 🗢 Eau souterraine, de na | ٠ |
| ×@☆♡          | PZ 2                             | \$           | <b>\$</b> 10:59      | \$ 05/10/2016       | Ê          | Standard   | ٠ | 🗢 Eau souterraine, de na | Ŧ |
| ×@☆♡          | PZ 3                             | \$           | \$ 11:23             | € 05/10/2016        | Ê          | Standard   | ٠ | 🗢 Eau souterraine, de na | ٠ |

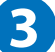

## Attribuer les analyses

Pour afficher le détail d'une section : cliquez sur le nom du devis.

Pour chercher une analyse : utilisez l'outil de recherche présent au-dessus du tableau et saisissez un mot clef ou un code analytique. Cliquez sur **SUIVANT.** 

| Analyses                                                                                                    |                       |                                          |     |      |      |
|----------------------------------------------------------------------------------------------------|-----------------------|------------------------------------------|-----|------|------|
| Prix de la commande : 0,00 EUR (Veuillez noter que le prix mentionné est indicatif et qu'il peut être soumis à modification, notamment en cas de lancement de vos analyses en urgence.) |                       |                                          |     |      |      |
| Rechercher                                                                                                    |                       |                                          |     |      |      |
| Prix                                                                                                    | Tous les échantillons | S 1                                      | S 2 | \$ 3 | PZ 1 |
| ✓ Favoris                                                                                                    |                       |                                          |     |      |      |
| Catalogue de base "Ventes exclusives"                                                                                                    |                       | i en en en en en en en en en en en en en |     |      |      |

 Vérifiez votre commande et confirmez-la
Puis imprimez votre bon de commande en cliquant sur IMPRIMER L'APERÇU DE LA COMMANDE.
Attention à bien joindre votre bon de commande EOL au colis afin de l'identifier et de faciliter son traitement.

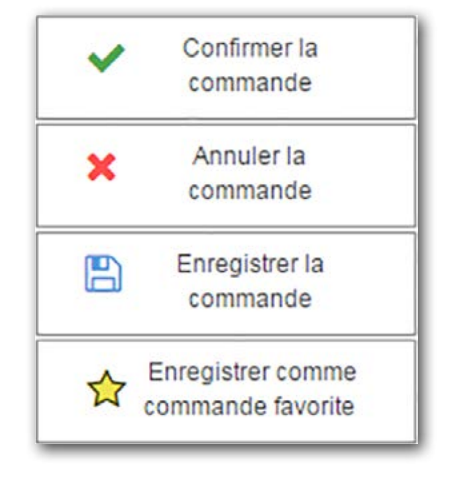

Vos experts EOL restent à votre disposition pour toute question relative à l'utilisation de ce service.

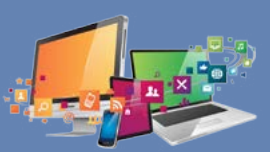

https://enveoletvous.eurofins.fr eolenv@eurofins.com